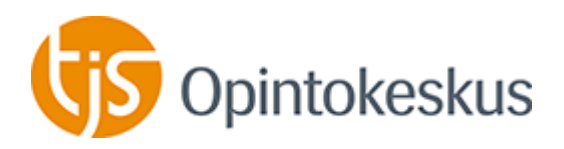

# Ohjeet verkkoluennon tai verkkokokouksen osallistujalle

Tervetuloa verkkoluennolle! Yhteyden toimivuuden voit tarkastaa jo heti (ks. yhteyden testaus). Erityisesti kannattaa testata Flash-tuen toiminta tai ilmaisen Adobe Connect ohjelman -tarve (ks. laitevaatimukset). Varsinaisesti tila avataan puoli tuntia ennen sovittua tapaamista yhteyden ja äänen testaamista varten. Tule siis hyvissä ajoin paikalle ennen luennon tai kokouksen alkua, jotta ei tule viime hetken yllätyksiä. Jos sinulla on ongelmia äänen tai kuvan kanssa voit olla ennen tilaisuutta yhteydessä kokousisäntään chat-ikkunaan kirjoittamalla.

Klikkaa linkkiä osallistuaksesi verkkoluennolle selainohjelmistosi avulla. Verkkoluento: Arkkitehtuuriviestintä Twitterissä järjestetään 2.12.2019 klo 14.00-16.00 osoitteessa: <u>http://tjs-opintokeskus.adobeconnect.com/safa/</u>

#### Laitevaatimukset

Tilaisuuteen osallistuaksesi tarvitset tietokoneen kaiuttimilla, selaimen ja Flash-ohjelman sekä internetyhteyden. Luento pidetään Adobe Connect -ohjelmalla. Jos luentotilaan tullessasi Adobe Connect ei löydä flash-ohjelmaa ("liitännäinen"), pyytää se sinua asentamaan sen. Salli siis asennus, se ei kestä montaa hetkeä. Nykyään yleensä ehdotetaan Adobe Connect -ohjelmapalikka asennusta (mahdollistaa mm. mikrofonin käytön), myös sen voi asentaa. Luentoa tai kokousta voi seurata myös IOS- ja Android-laitteilla, kunhan laitteeseen on asennettu ilmainen Adobe Connect -apps. Suositeltavaa silti on asentaa uusi Adobe Connect -ohjelmalla tietokoneellekin Windows laitteille: <u>http://www.adobe.com/go/ConnectSetup</u>, silloin käyttäjä saa ohittaa selaimet ja Flashit. Mac-tietokoneille: <u>http://www.adobe.com/go/ConnectSetupMac</u>

#### Yhteyden testaus

Yhteyttä ja konetta voi testata myös Adoben sivuilta http://admin.adobeconnect.com/common/help/en/support/meeting\_test.htm

Adobe Flash Player kannattaa tietoturvan takia päivittää uusimpaan versioon Adoben sivuilta, <u>http://get.adobe.com/flashplayer/</u> jollei tietokone päivitä automaattisesti. Chrome-selaimessa on flash-tuki sisäänrakennettuna uusissa versioissa valmiina.

## Äänilaitteiden testaus

Voit myös testata laitteittesi toimivuuden ennen tilaisuutta Audio setup wizardin avulla. (tätä ominaisuutta ei ole IOS- tai Android-laitteiden apps-sovelluksessa) Kirjaudu sisään tilaan.

Valitse kokoontumistilan ikkunan yläpalkissa "**Meeting**" ja pudotusvalikosta "**Audio setup** wizard". Etene ohjeiden mukaisesti testaamalla ensin kaiuttimet ja sitten mikrofoni.

Webinaaritila avataan testaamista varten puoli tuntia ennen tilaisuuden alkua. Tulethan ajoissa, jos haluat apua. Tilaisuuden alettua ei apua yhteyden testaukseen ole mahdollista antaa muuten kuin chatilla tai hätätapauksessa puhelimitse Matti 050 351 0634. Jos Adobe Connect on sinulle tuttu tai olet aikaisemmin käyttänyt sitä koneeltasi, niin alle 10 minuuttia ennen kokoontumisen alkua ehtii vielä hyvin kirjautua.

## Webinaariin osallistuminen

Opintokeskus

Kirjaudu vieraaksi valitsemalla "**Enter as a Guest**" ja anna **etu- ja sukunimesi** nimesi kohtaan "Name" ja paina "Enter Room". Kokoontumistila avautuu ikkunaan. Mahdollisen Adobe Connect -ilmoituksen "Joining the Audio Conference" voit sulkea sulje rastilla tai Escnäppäimellä.

Varmistu ensin, että kuulet webinaarin järjestäjiä laittamalla kaiuttimet päälle ja tarkistamalla äänenvoimakkuus. Kaiuttimen/äänen saat päälle klikkaamalla yläreunassa olevaa kaiuttimen kuvaketta. Kaiuttimien ollessa päällä kuvake näkyy vihreänä. Äänenvoimakkuutta voit säätää kahdella tavalla:

- Tietokoneen näppäimistöltä tai Windowsin säätimillä kuvaruudun alalaidasta kaiutinkuvakkeen päältä.
- Selainikkunan (kokoontumishuoneen) yläreunan kaiutinkuvakkeen alasvetovalikosta valitsemalla "Adjust Speaker Volume".

Osallistu seminaariin kysymyksin tai keskustelemalla/kommentoimalla chatissa. Chat-viesti kirjoitetaan Chat-alueen alareunan tekstikenttään ja lähetetään enter-näppäintä painamalla. Luennolla joko isäntä tai tilaajan edustaja seuraa chattia ja poimii kysymyksiä esitettäväksi luennoitsijalle.

# Jos tilaisuus pysähtyy tai katkeaa koneellasi, niin sulje selain, käynnistä se uudestaan ja kirjaudu uudestaan, näin pääset taas mukaan.

Tilaisuudesta pääset pois sulkemalla selainikkunan.